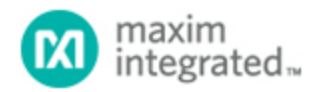

Maxim > Design Support > Technical Documents > Application Notes > Interface Circuits > APP 4649 Maxim > Design Support > Technical Documents > Application Notes > Microcontrollers > APP 4649 Maxim > Design Support > Technical Documents > Application Notes > Powerline Communications > APP 4649

Keywords: I2C, MAX2990, powerline

#### **APPLICATION NOTE 4649**

# How to Write an Industry-Standard EEPROM (24C04) Using the MAX2990 I<sup>2</sup>C Interface

Aug 11, 2010

Abstract: Article and sample firmware code describe how to use the I<sup>2</sup>C interface on the MAX2990 power-line communications modem to interface with an external EEPROM 24C04.

# Introduction

This application note and the **sample firmware code** describe how the I<sup>2</sup>C interface on MAX2990 powerline communications modem can be used to interface with an external EEPROM 24C04. The I<sup>2</sup>C bus is controlled by the MAX2990 (master) and the 24C04 EEPROM is the slave. The schematic below shows the hardware configuration used in this example.

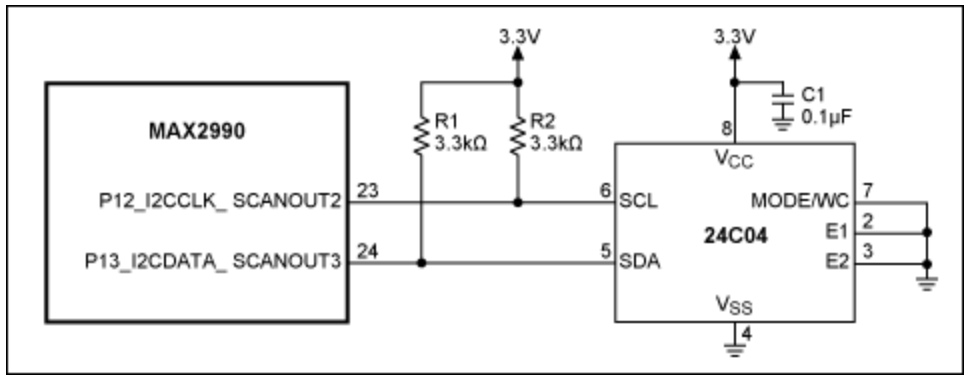

# **Firmware Description**

## I<sup>2</sup>C Interface Initialization

Whenever the I<sup>2</sup>C module is enabled, SCL and SDA must be configured as open-drain. This configuration is necessary for the I<sup>2</sup>C communication to operate properly. Since the I<sup>2</sup>C is an alternate function for a GPIO port, firmware must ensure that the pullup on the SCL and SDA inputs is disabled (by writing a zero to that port controller output bit) during initialization.

The example has the 250kHz clock frequency. First you need to set up the I<sup>2</sup>C interface in the MAX2990 as shown below:

PO1\_bit.Bit2 = 0; // Disables the GPIO function of the

```
PO1_bit.Bit3 = 0;
                                 // I2C pins
I2CCN bit.I2CEN = 0;
                        // Makes sure that I2C is disabled
                         // to allow the changing of the I2C settings
I2CCN bit.I2CMST = 1;
                                 // Sets the I2C engine to master mode
I2CCN_bit.I2CEA = 0;
                                    7-bit address mode
                                 // 2µs CLK-low, to define I2C frequency
I2CCK\_bit.I2CCKL = 0x40;
                                 // 2µs CLK-high, to define I2C frequency
I2CCK_bit.I2CCKH = 0x40;
                         // I2C TIMEOUT
T_{2CTO} = 200;
                         // Resets I2C status register
I2CST = 0x400;
I2CCN bit.I2CEN = 1;
                                // Enables the I2C engine
```

## Write Mode

To write to a 24C04 EEPROM, you have to write the following bytes through the I<sup>2</sup>C interface: 1. Address of the I<sup>2</sup>C EEPROM (0xA0 in this example)

- 2. Address of the memory location in the EEPROM
- 3. Data bytes (address will increase automatically)

In this example we try to write the following bytes, starting from location 0x00, into the EEPROM: 0x12, 0x34, 0x56, 0x78, and 0x90.

```
// Sets the MAX2990 I2C Engine into write mode
i2c init write();
i2c_write(0x50);
                            // 24C04 write (adr = 0b1010 000 0) = 0xA0
                            // The MAX2990 I2C engine shifts the I2C address by
                            // 1 bit, because it will generate the R/W bit
                            // automatically
i2c_write(0x00);
                            // word address location
                           // data1
i2c write(0x12);
                            // data2
i2c_write(0x34);
i2c_write(0x56);
                            // data3
i2c_write(0x78);
                            // data4
i2c_write(0x90);
                            // data5
I2C_STOP;
                            // Sends I2C stop-condition
                         ACK
                                   ACK
                                             ACK
  BYTE WRITE
                  DEV SEL
                                       DATA IN
                           BYTE ADDR
               START
                                                STOP
                        R/W
                         ACK
                                   ACK
                                             ACK
  MULTIBYTE
                   ....
                            ....
  AND
                  DEV SEL
                            BYTE ADDR
                                      DATA IN 1
                                                DATA IN 2
  PAGE WRITE
               START
                        R/W
                           ACK
                 ACK
                    DATA IN N
                              STOP
```

### Read Mode

To read back the data, we wrote from the EEPROM. It is important that we give the 24C04 enough time to write. This typically takes several milliseconds after the "stop-condition." Consult the data sheet of your IC to make sure that you use the correct timing.

| <pre>i2c_init_write();<br/>i2c_write(0x50);</pre>                  | <br>   <br>   <br>                                                                                                    | ets the MAX2990 I<br>4C04 write (adr =<br>The MAX2990 I2C er<br>bit, because it<br>automatically | [2C engine<br>= 0b1010 (<br>ngine shi:<br>will gen | e into w<br>000 0) =<br>fts the<br>erate th | rite mo<br>0xA0<br>12C ado<br>ne R/W b | de<br>lres<br>bit | s ł     | ру  |
|--------------------------------------------------------------------|----------------------------------------------------------------------------------------------------|--------------------------------------------------------------------------------------------------|----------------------------------------------------|---------------------------------------------|----------------------------------------|-------------------|---------|-----|
| i2c_write(0x00);                                                   | //                                                                                                    | ord address locat                                                                                | cion                                               |                                             |                                        |                   |         |     |
| i2c_init_read();                                                   | //                                                                                                    | ets the MAX2990 I                                                                                | [2C engine                                         | e into r                                    | ead mod                                | .e                |         |     |
| i2c_write(0x50);                                                   | <pre>// 24C04 read (adr = 0b1010 000 1) = 0xA1 // The MAX2990 I2C engine shifts the I2C address by // 1 bit, because it will generate the R/W bit // automatically</pre> |                                                                                                  |                                                    |                                             |                                        | ру                |         |     |
| <pre>unsigned char data[5];<br/>i2c_read(data[0]);<br/>array</pre> |                                                                                                    | // Array<br>// Reads 1 by                                                                        | y to store<br>yte from 1                           | e the re<br>I2C and                         | eceived<br>writes                      | dat<br>it         | a<br>to | the |
| i2c_read(data[1]);                                                 |                                                                                                    | // Reads 1 by                                                                                    | yte from 2                                         | I2C and                                     | writes                                 | it                | to      | the |
| i2c_read(data[2]);                                                 |                                                                                                    | // Reads 1 by                                                                                    | yte from 2                                         | I2C and                                     | writes                                 | it                | to      | the |
| i2c_read(data[3]);                                                 |                                                                                                    | // Reads 1 by                                                                                    | yte from 2                                         | I2C and                                     | writes                                 | it                | to      | the |
| <pre>array i2c_read(data[4]); array</pre>                          |                                                                                                    | // Reads 1 by                                                                                    | yte from 2                                         | I2C and                                     | writes                                 | it                | to      | the |
| I2C_STOP;                                                          |                                                                                                    | // Sends I2C                                                                                     | stop-con                                           | dition                                      |                                        |                   |         |     |

Now we examine the following functions which were used to read and write the EEPROM.

i2c\_init\_write(void)
i2c\_init\_read(void)
i2c\_write(UINT8 data)
i2c\_read(UINT8 \*data)

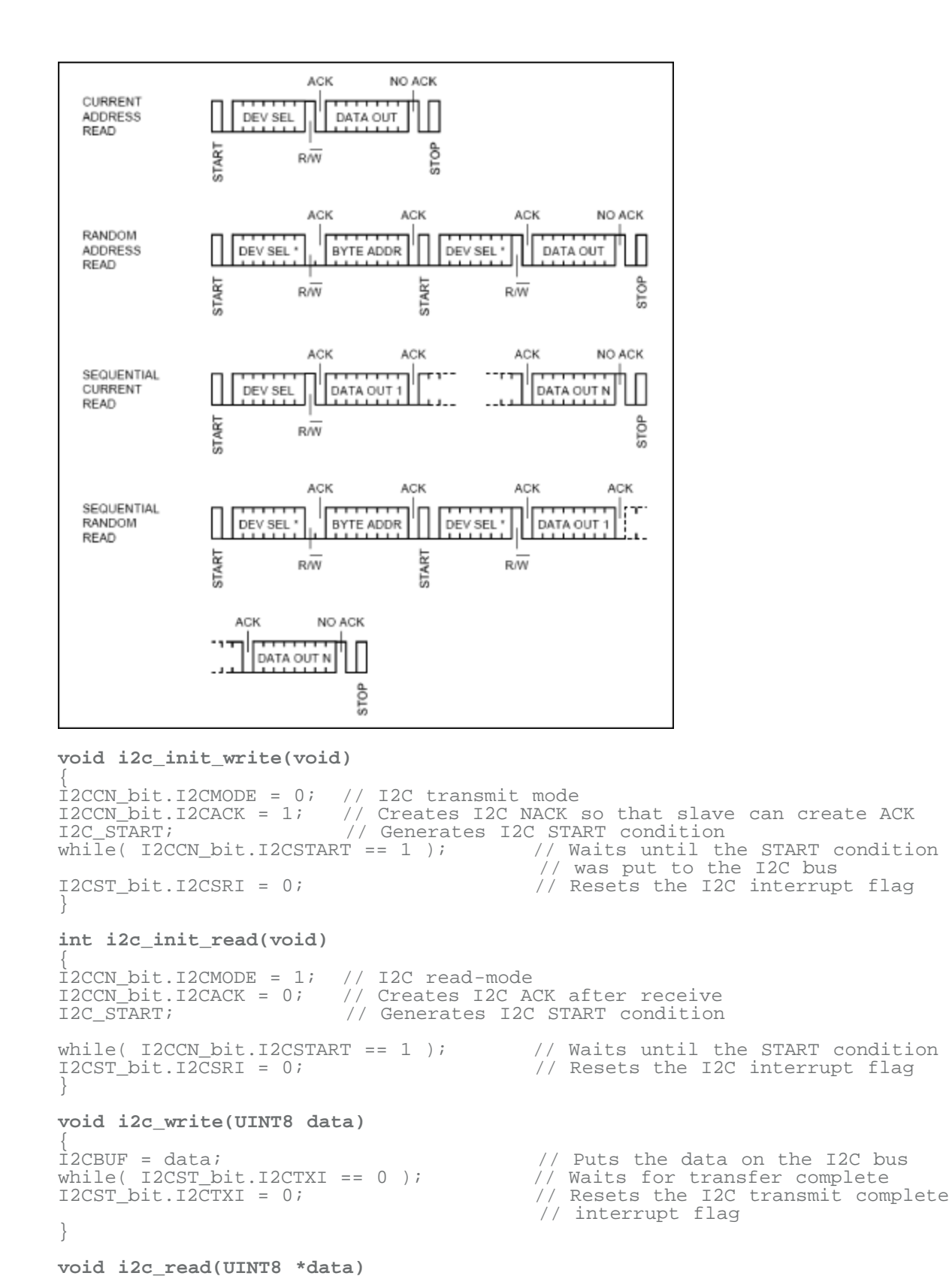

Ì2CBUF = 0xff;

// Puts "all ones" on the I2C bus so that slave can

| pull                                                        | // | the | bus | down | to          | generate zeros                                                                  |
|-------------------------------------------------------------|----|-----|-----|------|-------------|---------------------------------------------------------------------------------|
| <pre>while( !I2CST_bit.I2CRXI<br/>I2CST_bit.I2CRXI=0;</pre> | ); |     |     |      | <br>   <br> | Waits for receive complete<br>Resets the I2C receive complete<br>interrupt flag |
| *data = I2CBUF;<br>}                                        |    |     |     |      | //          | Writes the data to the pointer                                                  |

| Related Parts |                                                               |              |
|---------------|---------------------------------------------------------------|--------------|
| MAX2990       | 10kHz to 490kHz OFDM-Based Power Line<br>Communications Modem | Free Samples |

#### More Information

For Technical Support: http://www.maximintegrated.com/support For Samples: http://www.maximintegrated.com/samples Other Questions and Comments: http://www.maximintegrated.com/contact

Application Note 4649: http://www.maximintegrated.com/an4649 APPLICATION NOTE 4649, AN4649, AN 4649, APP4649, Appnote4649, Appnote 4649 Copyright © by Maxim Integrated Products Additional Legal Notices: http://www.maximintegrated.com/legal